# Installing the eps2-341 printer on Microsoft Windows XP

*By Kenan Vilic, s001451,* © 2003

Installing the printer is done in three steps:

- 1. Installing Print Services for Unix
- 2. Authorizing at <u>www.wireless.dtu.dk</u>
- 3. Installing the printer

#### 🛃 Konti Foretrukne Funktioner Hiæld Rediger Vis age 🔹 🕥 👻 🏂 🔎 Søg 🌔 Mapper 🕼 🗶 🖉 🛄 -P Ġ, ۲ -Administration Brugerkonti Dato og klokkeslæi Hjælp til handicappede Inter Internationale og sproglige indstillinge 6 Ø, V V de og lydenh ppeindstillinge Mus ærksforbinde P 4 3 Ø NVIDIA nView Desktop Manag Printere og faxenheder 5cannere og kameraer Planlagte opgave Proceslinje og menuen Start 1 ¢ (•) Skrifttyper Skærm Spilleenheder Strømstyring 8 **1** Tastatur Telefon- og demindstillir System Tale Ż Tilføi h Tr Sellor Forb rer eller fjerner progra

1. Control Panel  $\rightarrow$  Add/Remove Programs

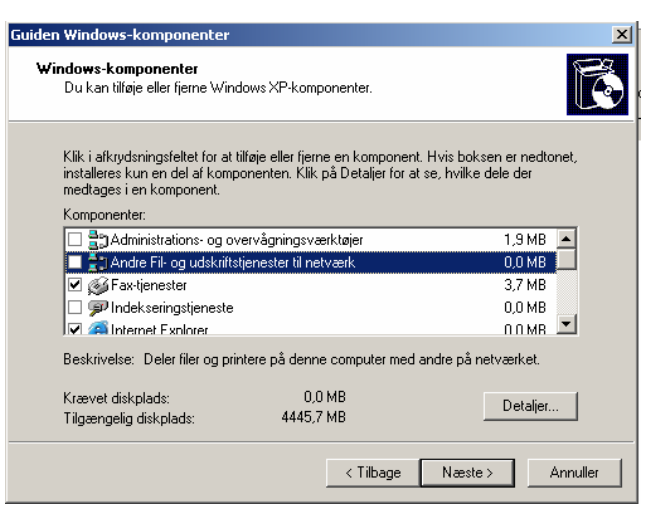

2. Choose "Add/Remove Windows Components" and select "Other Network File and Print Services" then click on "Details".

## Installing Print Services for Unix

| Guiden Window                                       | s-komponente                                | :r <sup>.</sup>                                   |                                               |                           |
|-----------------------------------------------------|---------------------------------------------|---------------------------------------------------|-----------------------------------------------|---------------------------|
| Andre Fil- og u                                     | dskriftstjenest                             | er til netværk                                    |                                               | ×                         |
| Klik i afkrydsnin<br>installeres kun e<br>medtages. | gsfeltet for at tilføj<br>en del af kompone | je eller fjerne en komj<br>enten. Klik på Detalje | ponent. Hvis bokse<br>er for at se, hvilke de | n er nedtonet,<br>ele der |
| Underkompone                                        | nter for Andre Fil-                         | og udskriftstjenester                             | til netværk:                                  |                           |
| 🗹 😓 Print Se                                        | rvices for Unix                             |                                                   |                                               | 0,0 MB 📐                  |
|                                                     |                                             |                                                   |                                               | Y                         |
| Beskrivelse: G<br>til                               | iver UNIX-kliente<br>gængelige for de       | r mulighed for at udsl<br>nne computer.           | krive til alle de printi                      | ere, der er               |
| Krævet diskplad                                     | ds:                                         | 0,0 MB                                            |                                               | Detalier                  |
| Tilgængelig disk                                    | kplads:                                     | 4445,7 MB                                         |                                               |                           |
|                                                     |                                             |                                                   | OK                                            | Annuller                  |

3. By clicking on details the screen above opens and you have to check Print Services for Unix. After pressing the OK button you return to the last screen and have to press "Next" to install the services.

## Authorizing at http://www.wireless.dtu.dk

In order to be able to print and install the printer you have to authorize on: http://www.wireless.dtu.dk

## Installing the printer

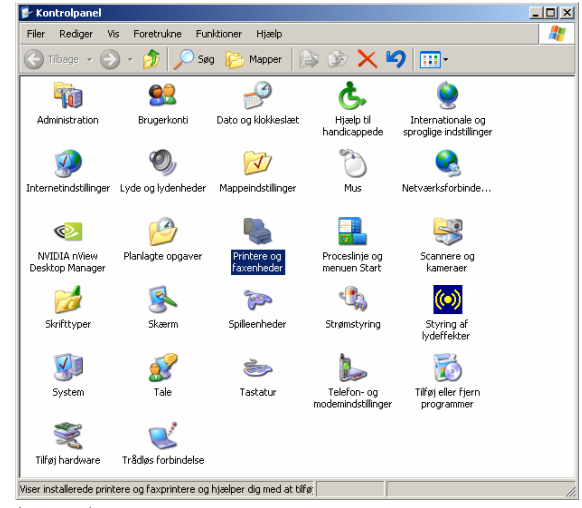

4. In Control Panel chose Printer / Fax

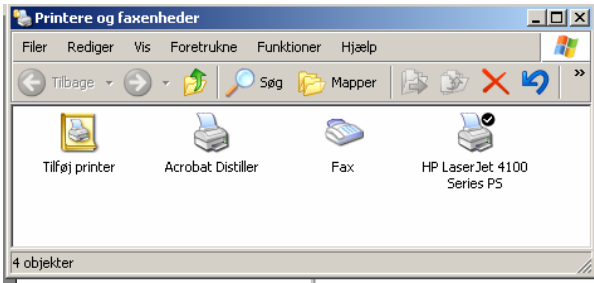

#### 5. Add Printer

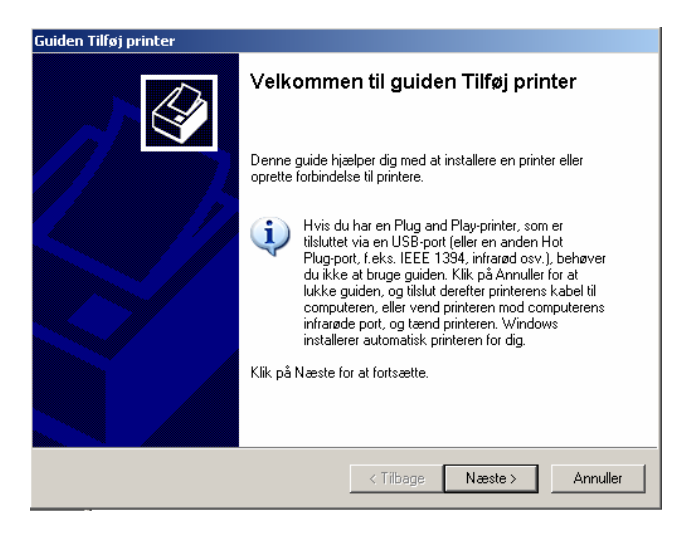

6. Next.

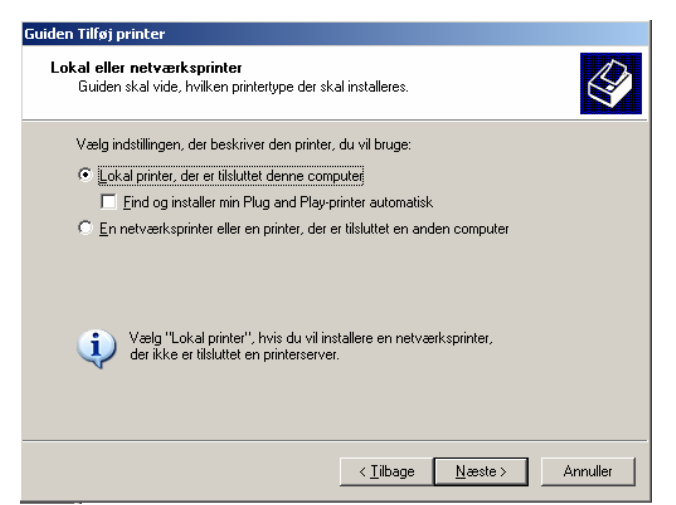

7. Remove mark at "Find and Install my Plug & Play printer automatically"→ Next

| /ælg den port, som din pr<br>oprette en ny port.  | inter skal bruge. Hvis porten ikke er opført på listen, kan du                                   |
|---------------------------------------------------|--------------------------------------------------------------------------------------------------|
| O Brug følgende port:                             | LPT1: (Anbefalet printerport)                                                                    |
| Bemærk! De fleste co<br>lokal printer. Tilslutnin | imputere bruger porten LPT1; til at kommunikere med en<br>gen til porten kan f.eks. se sådan ud: |
|                                                   |                                                                                                  |

8. Choose create a new port  $\rightarrow$  LPR Port  $\rightarrow$  Next

|          | Guiden Tilfø                   | ij printer                                                                                                    |                                 |                         |
|----------|--------------------------------|----------------------------------------------------------------------------------------------------|---------------------------------|-------------------------|
|          | Vælger<br>Com                  | n printerport<br>putere kommunikerer med printere via porte.                                                                      | Ŷ                               |                         |
|          | Vaelg<br>opret<br>© B<br>id    | <b>Tilføj LPR-kompatibel printer</b><br>Navn eller adresse på serveren med lpd:<br>Navn på printer eller printerkø på den server: | lpd.wireless.dtu.dk<br>eps2-341 | OK<br>Annuller<br>Hjælp |
|          | e c                            | Dipret en ny port:<br>"orttype: LPR Port                                                                                          |                                 |                         |
|          |                                | _ < Tilba                                                                                                    | age Næste > Annuller            |                         |
| 9. Write | Server name:<br>Printer queue: | lpd.wirel<br>eps2-341                                                                                                    | ess.dtu.dk                      |                         |

 $\rightarrow$  OK

| Guiden Tilføj printer                                                                                                    |
|----------------------------------------------------------------------------------------------------|
| Installer printersoftware<br>Producent og model bestemmer, hvilken printersoftware der bruges.                                                                                                    |
| Vælg model og producent af din printer. Klik på Har diskette/cd, hvis din printer blev leveret<br>med en installationsdiskette/-cd-rom. Se i dokumentationen til printeren for at finde<br>kompatibel printersoftware, hvis din printer ikke står på listen.                      |
| Producent Printere   Fuji Xerox Fuji Xerox   Fuji Xerox Fuji Xerox   Fuji Xerox Fuji Xerox   GC Fuji Xerox   Gestether HP LaserJet 4050 Series PS   HP Fuji Xerox   Diveren er signeret digitalt. Windows Update   Fortzel mig. hvorfor driversignering er vigtigt Windows Update |
| < Tilbage Næste > Annuller                                                                                                    |

10. For the printer driver choose HP LaserJet 4100 Series PS →Next

| uiden Tilføj printer                                                                                                    |  |  |
|----------------------------------------------------------------------------------------------------|--|--|
| Giv printeren et navn<br>Du skal tildele et navn til denne printer.                                                                                                    |  |  |
| Skriv et navn til denne printer. Da nogle programmer ikke understøtter<br>navnekombinationer (server- og printernavn) på mere end 31 tegn, er det bedst at gøre<br>navnet så kort som muligt. |  |  |
| Printernavn:<br>HP LaserJet 4100 Series PS1                                                                                                    |  |  |
| Vil du bruge denne printer som standardprinter?                                                                                                    |  |  |
| ⊙ <u>J</u> a                                                                                                    |  |  |
| O N <u>e</u> j                                                                                                    |  |  |
|                                                                                                    |  |  |
|                                                                                                    |  |  |
|                                                                                                    |  |  |
| < <u>T</u> ilbage <u>N</u> æste > Annuller                                                                                                    |  |  |

11. Next

| Guiden Tilføj printer                                                                                                    |
|----------------------------------------------------------------------------------------------------|
| Udskriftsdeling<br>Du kan dele denne printer med andre brugere på netværket.                                                                                                    |
| Hvis du vil dele denne printer, skal du angive et sharenavn. Du kan bruge det<br>foreslåede navn eller skrive et nyt. Sharenavnet vil være synligt for andre<br>netværksbrugere. |
| Del ikke denne printer                                                                                                    |
| C Sharenavn:                                                                                                    |
|                                                                                                    |
|                                                                                                    |
|                                                                                                    |
|                                                                                                    |
|                                                                                                    |
|                                                                                                    |
| <tilbage næste=""> Annuller</tilbage>                                                                                                    |

### 12. Next

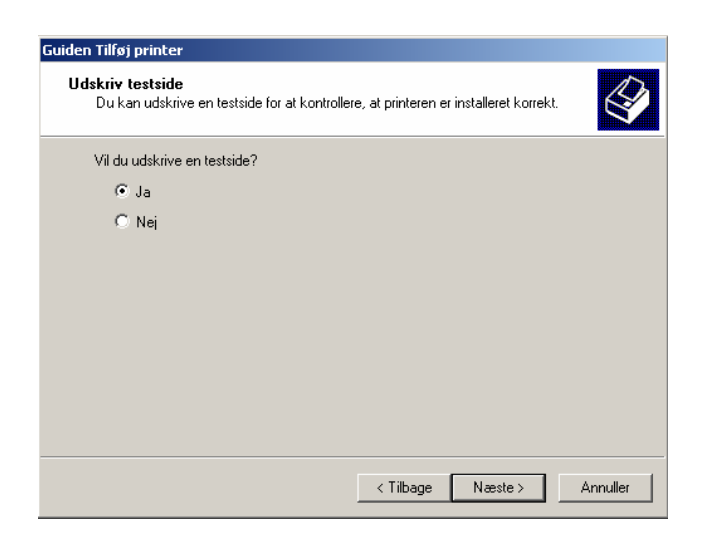

## 13. Next

| Guiden Tilføj printer |                                                                                     |                                                            |
|-----------------------|-------------------------------------------------------------------------------------|------------------------------------------------------------|
|                       | Fuldfører guiden Tilføj printer                                                     |                                                            |
|                       | Guiden Tilføj printer er fuldført.<br>Du har angivet følgende printerindstillinger: |                                                            |
|                       | Navn:<br>Sharenavn:                                                                 | HP LaserJet 4100 Series PS1<br><ikke delt=""></ikke>       |
|                       | Port:<br>Model:                                                                     | lpd.wireless.dtu.dk:eps2-341<br>HP LaserJet 4100 Series PS |
|                       | Standard:<br>Testside:                                                              | Ja<br>Ja                                                   |
|                       | Klik på Udfø                                                                        | for at afslutte guiden.                                    |
|                       |                                                                                     | < Tilbage Udfør Annuller                                   |

That is all, and now the printer should work properly.